调整Windows7分区只须三步计算机等级考试 PDF转换可能丢 失图片或格式,建议阅读原文

https://www.100test.com/kao\_ti2020/645/2021\_2022\_E8\_B0\_83\_E 6\_95\_B4Wind\_c98\_645229.htm 微软官方建议安装Windows 7的 分区硬盘空间为16GB,但随着时间的推移,当用户将一些应 用软件也安装到Windows7所在分区后,系统盘的空间会越来 越小,严重时,还会影响到系统的运行速度。此时,当用户 试图通过磁盘管理时会发现,要想给系统盘分区扩容,没有 像在Windows XP下那么方便简单了。 在遇到上述问题时,有 的用户选择了"凑合着先用",但这样的凑合心理只会让系 统分区的空间越来越告急,直至系统亮出"红线",此时只 能是重新分区,重做系统。这样的做法耗时费力,但苦于PQ 等软件无法与Windows 7兼容,又没有更好的解决办法。": 目前,可以良好运行在Windows7中,并且可以安全、快速的 给Windwos7系统分区扩容的软件并不是很多。笔者今天和大 家分享的是一款国外用户正在使用的软件: EASEUS Partition Master。 用户可以通过Windows 7内置的磁盘管理功能缩小或 扩大现有分区。事实上,此功能提供在Windows Vista系统中 已经提供。如何扩展Windows7在磁盘分区管理?右键单击 "我的电脑 管理 存储 磁盘管理",您会看到所有现有 的硬盘和分区。 现有的硬盘和分区 您可以调整任何现有的分 区或扩展与未分配背后的空间分区。 调整现有分区 什么 是Windows磁盘管理短缺扩展Windows 7分区? 按以上的步骤 , 用户可以很容易的为Windows 7扩展分区。但有一个问题, 如何分配尚未分配的空间呢?让我们继续往下看。 用户可以

扩展Windows 7当前还没有没有未分配的空间。但请注意以下

的提示信息:如果您尝试扩展分区的位置,使用前未分配的 空间,将有一个警告框。这意味着,如果你继续步骤,将基 本磁盘转换为动态磁盘。 在用户尝试扩展分区时,系统警告 "基本磁盘"转换为"动态磁盘"此时,如果您的磁盘转换 为动态,除非使用复制动态卷,否则转换为动态磁盘后,可 能会丢失数据。进过这些步骤,您将得到一个结论 , Windows 7系统自带的磁盘管理并不方便, 而且带有一定风 险。有没有其他更好的解决方案,以扩展Windows 7的分区呢 ? 答案是肯定的, 我将介绍一个免费专业版Windows 7分区 工具: EASEUS Partition Master。 用EASEUS Partition Master扩 展Windows 7分区 1. 启动EASEUS Partition Master,你会看到一 个主面板: EASEUS Partition Master主界面 2.右键单击该分区 , 然后选择调整/移动:选择调整/移动3.在弹出的对话框中 ,显示了所选分区的当前大小,并描述了在该分区使用和未 使用空间和自由空间,周围的分区(如果有的话)。 当前分 区的具体信息4.鼠标指向可控制区域,然后向左或向右调整 分区空间大小。设定完毕后,单击"确定"按钮。 通过向左 或向右拖动鼠标来调整硬盘空间 5.最后单击"应用"按钮, 即调整完毕。编辑点评:Windows7系统自带的磁盘管理功 能有限,操作不简便。与此同时,早前被大家所熟悉的PQ等 软件又无法与Windows 7兼容。这个时候,选择一款操作方便 功能强大的第三方软件是非常必要的。EASEUS Partition Master不仅可以帮助用户快速调整分区大小,它还可以对磁 盘进行复制等最为常见的磁盘管理。 100Test 下载频道开通, 各类考试题目直接下载。详细请访问 www.100test.com